## **INSTRUCCIONES PARA EL ENVIO DE ARTÍCULOS POR OJS**

Para realizar el envío de artículos a través del portal web de las revistas Tribunal e Impulso, cada autor deberá primero registrarse en la plataforma de OJS. Para esto, diríjase al <u>enlace de registro</u> en la página principal.

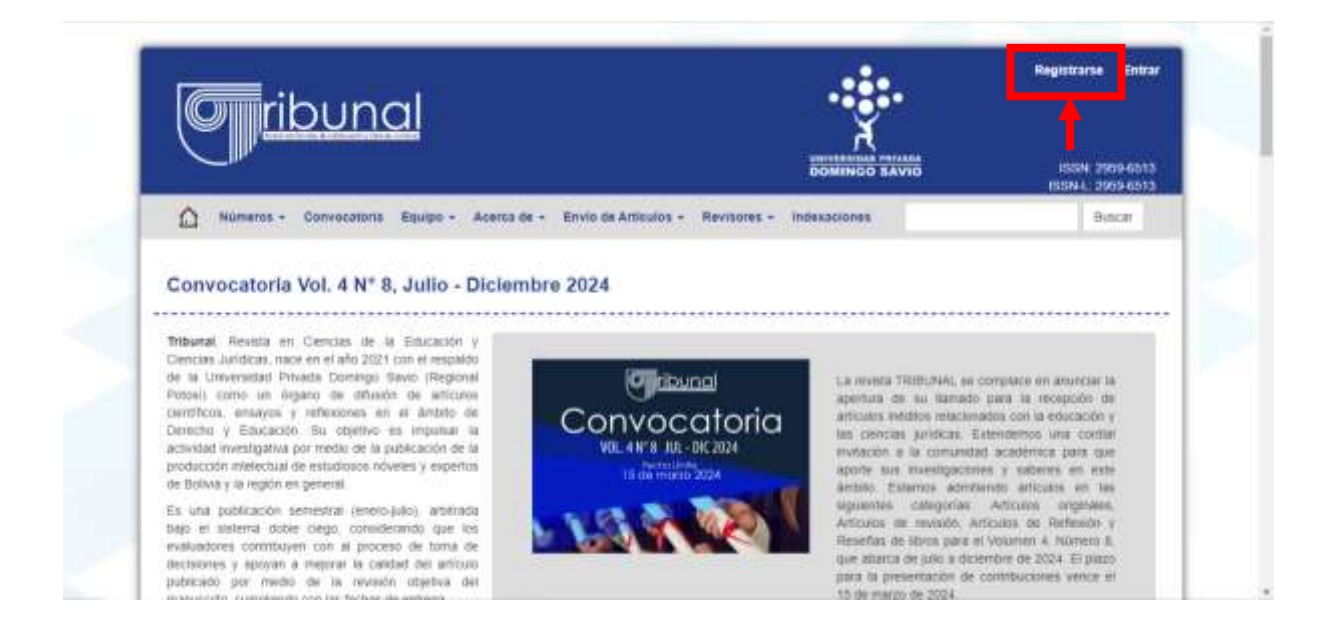

En la siguiente página deberá de rellenar la información solicitada, su nombre, su afiliación y su nacionalidad. Aquí también podrá solicitar el rol de revisor.

| (cc) (3) (5/ (3)                                                                                                    | Perfil                         |  |
|----------------------------------------------------------------------------------------------------|--------------------------------|--|
| Todos los documentos publicados en esta revista<br>se distrituises a parte del año 2018 bajo una<br>locencia Creativa Contrana, Alabación No Contencial<br>a o international (CC BV-SA 4 0) | Nombre *                       |  |
|                                                                                                    | Apulidos *                     |  |
| Frecuencia de publicación                                                                                                    | Afritacion *                   |  |
| Ehem – jarao                                                                                                    | Para '                         |  |
| Julio- dicentini                                                                                                    |                                |  |
| Palabras clave                                                                                                    | Entrar<br>Correo electrósico " |  |
| and a sector statutes                                                                                                    | Nombre usuario *               |  |
|                                                                                                    | Contrase/la *                  |  |
| 1 / managem                                                                                                    | Repita la contraseña "         |  |

¿Estaría dispuesto a revisar envíos para esta revista?

| ☐ Sí, solicitar el rol Revisor/a. |        |  |  |  |
|-----------------------------------|--------|--|--|--|
| Registrarse                       | Entrar |  |  |  |

Una vez haya provisto la información, y haya clickeado en el botón de registrarse, ya se encontrara listo para poder realizar su envío. Para confirmar que haya iniciado sesión correctamente, chequee que su nombre de usuario en la esquina superior derecha del sitio web, como podrá ver a continuación. Ingrese a través del Panel de control y haga click en donde pone "Volver a nuevo envío".

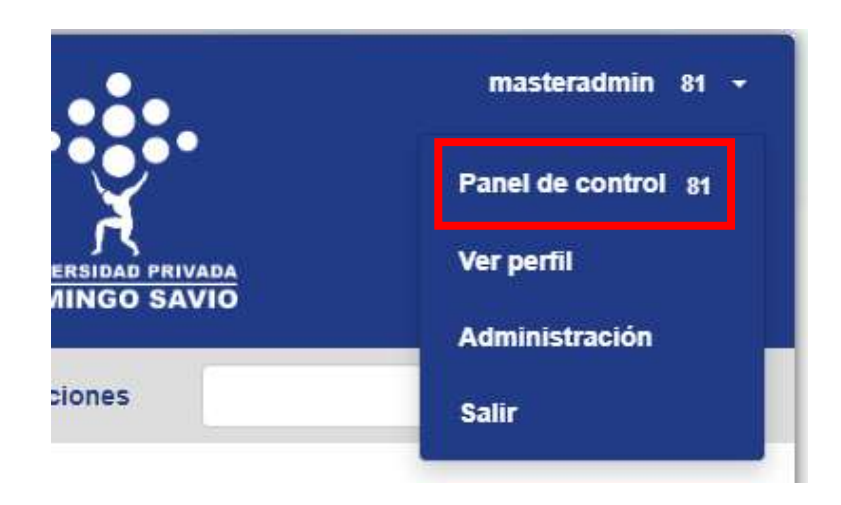

| Revista Tribunal       |                                                                                                    | 4 | ٩ |
|------------------------|----------------------------------------------------------------------------------------------------|---|---|
| - Volver a Nuevo envio | <b>_</b> ←───                                                                                                  |   |   |
|                        | Perfil                                                                                                    |   |   |
|                        | Identidad Centacto Tarvas Público Centraseña Natificaciones Llave API (0 Ayude                                 |   |   |
|                        | Nombre usuario                                                                                                 |   |   |
|                        | pogeet174                                                                                                    |   |   |
|                        | Manuel Q                                                                                                    |   |   |
|                        | Sumbre * Aprilia                                                                                               |   |   |
|                        | ¿Como prefere que se le diviais? Aqui puede añade etitelezamientos, segundos nombres y suñjos si así lo deses, |   |   |
|                        | 0                                                                                                    |   |   |
|                        | Annance publica polycome                                                                                       |   |   |
|                        | Sus datos se han almacenado de acuerdo con nuestra <u>declaracilo de ocivacidad</u> .                          |   |   |
|                        |                                                                                                    |   |   |

## ENVÍO DE ARTÍCULOS

Finalmente podrá ingresar su artículo. Rellene cada uno de los campos correspondientes:

| Español (España) 🗸 🗸                                                                                                    |                                                                                                    |
|----------------------------------------------------------------------------------------------------|----------------------------------------------------------------------------------------------------|
| Se aceptan envíos en varios idiomas. Elija el idioma principal del envío                                                                                                    |                                                                                                    |
| desde el menú desplegable de arriba. *                                                                                                    |                                                                                                    |
|                                                                                                    | Seleccione primero el                                                                                                    |
| Sección                                                                                                    | tipo do artículo a                                                                                                    |
| ~                                                                                                    |                                                                                                    |
|                                                                                                    | enviar.                                                                                                    |
| Artículos de Investigación                                                                                                    |                                                                                                    |
| Artículos de revisión                                                                                                    |                                                                                                    |
| Artículos de reflexión                                                                                                    |                                                                                                    |
| Cartas al editor                                                                                                    |                                                                                                    |
| Antes de continuar debe leer y confirmar que ha completado los requisitos siguientes.                                                                                                    |                                                                                                    |
|                                                                                                    |                                                                                                    |
| lequisites de errste                                                                                                    |                                                                                                    |
| O tértete controlar de los autores de VIII palabria como inderno, redattará en un inter admaño en lava Calitar harsaño Vi suetos a                                                                                          |                                                                                                    |
| especie sección, indicando la lestifución dunhe lationa, cargo que ocupo, pindo de lessoción, universidad de espeso, part de origen, Orché, y                                                                               |                                                                                                    |
| oprese electricitos.<br>O 10 Maio del articulo della appenera cantonio en latro Collisi consulto 12 an reacho, altro o balan, no della superer ba 13 polaticas.                                                             |                                                                                                    |
| C All these traditions of regile y we portugues an concard desputs and their we equility, contrado we of texts, confirms Califyi 12 purchas y em-                                                                           |                                                                                                    |
| regets.<br>It is not be adverted, this assesses diversity of market the sector in the adverse to be a reflect as 10 summer, an insertio, teachingments                                                                      | Dellana tadaa laa                                                                                                    |
| el correct electrónico alimento al margam derecho da la página en letra Calibri, en 1d puntos, sin regista.                                                                                                    | Reliene todos los                                                                                                    |
| C) Estimar contine y correcte de autor regionnabile de la correspondencia.                                                                                                    | requisitos de envío.                                                                                                    |
| <ul> <li>Dans a statistica de câstima manificant hamanos y secand a carda marte a a bâse a statistica card a câstima.</li> </ul>                                                                                            | ·                                                                                                    |
| O tottamar que el articula no ha sido comento ni publicado en atra vestos.                                                                                                    |                                                                                                    |
| <ul> <li>El archivo anviado está an formato Morquelli Vendo.</li> <li>El texes tema brendinación estás, texa de larca (alter) recenter (1 durante estás), el acente parte y pertuguido recenteración en enance a</li> </ul> |                                                                                                    |
| If palaboas, resumer con-extension minima de 110 palaboas y extracta año de asserdir con el tipo de articulo; palaboas mina (de 1 a 10)                                                                                     |                                                                                                    |
| ergile Thessana de le Leesco, contene un minimo de 4 talién y Rpuna.                                                                                                    |                                                                                                    |
|                                                                                                    |                                                                                                    |
| 2. At terms and increasing in accurate control type of anyona.                                                                                                    |                                                                                                    |
| <ul> <li>Mit Seetle sanda Katolandare de Jakaserten yarren operate artikula.</li> <li>Las verfijnencites be presienten vegelen kei Suzumus, tirkk anjentes.</li> </ul>                                                      |                                                                                                    |
| Conventantos para el editor/a                                                                                                    |                                                                                                    |
| Comentarios para el editor/a<br>© E B / V ≠ E 0 X ≈ ±                                                                                                    |                                                                                                    |
| Commentantos para el editor/a                                                                                                    |                                                                                                    |
| Commentantos para el editor/a                                                                                                    | De tener algún                                                                                                    |
| Commentantos para el editor/a                                                                                                    | De tener algún                                                                                                    |
| Commentantos para el editor/a<br>©1 € B / U P 2 0 X € 5                                                                                                    | De tener algún<br>comentario en                                                                                                    |
| Commentantos para el editor/a<br>Commentantos para el editor/a<br>Com estantos para el editor/a                                                                                                    | De tener algún<br>comentario en<br>especial acerca del                                                                                                    |
| Commentantos para el editor/a<br>©1 € B / U P 2 0 X €                                                                                                    | De tener algún<br>comentario en<br>especial acerca del                                                                                                    |
| Comentarios para el editor/a<br>©  €  B / U                                                                                                    | De tener algún<br>comentario en<br>especial acerca del<br>artículo a publicar,                                                                                              |
| Commentantos para el editor/a<br>© © B / ½ ₽ @ 0 X ₩ ±<br>Persona de contacto.*<br>S deseo que se pongon en coñecto corrigo respecto a este envis.                                                                          | De tener algún<br>comentario en<br>especial acerca del<br>artículo a publicar,<br>puede escribirlo aquí.                                                                    |
| Comentarios para el editor/a<br>© ● B / V P P P R R K ≤                                                                                                    | De tener algún<br>comentario en<br>especial acerca del<br>artículo a publicar,<br>puede escribirlo aquí.                                                                    |
| Commentantios para el editor/a         Image: Secondardo e editor/a         Image: Secondardo e editor/a         Image: Secondardo e editor/a                                                                               | De tener algún<br>comentario en<br>especial acerca del<br>artículo a publicar,<br>puede escribirlo aquí.<br>Tambien debe aceptar                                            |
|                                                                                                    | De tener algún<br>comentario en<br>especial acerca del<br>artículo a publicar,<br>puede escribirlo aquí.<br>Tambien debe aceptar<br>la declaración de<br>derechos de autor. |
|                                                                                                    | De tener algún<br>comentario en<br>especial acerca del<br>artículo a publicar,<br>puede escribirlo aquí.<br>Tambien debe aceptar<br>la declaración de<br>derechos de autor. |
|                                                                                                    | De tener algún<br>comentario en<br>especial acerca del<br>artículo a publicar,<br>puede escribirlo aquí.<br>Tambien debe aceptar<br>la declaración de<br>derechos de autor. |

Tras completar la comprobación inicial, puede proceder a subir los archivos correspondientes a la postulación. El texto completo del artículo, cualquier

instrumento, además de la declaración de compromiso firmada y escaneada. Una vez subidos todos los archivos relevantes, presione en "Guardar y continuar".

| Revista Tribunal |                    |                                             |                                 |                        |          | ۵ ۵ |
|------------------|--------------------|---------------------------------------------|---------------------------------|------------------------|----------|-----|
|                  | Enviar un artículo |                                             |                                 |                        |          |     |
|                  | Linkin I Cargar    | d emile 3. Betroducir los metadates         | 4. Confirmación 5. Si           | guientes peses         |          |     |
|                  | Archivos           |                                             |                                 | Altadar                | archivo  |     |
|                  |                    | Cargue todos los archivos que ill equipo in | itorial necesitară para evaluar | au enviù Salir fichero |          |     |
|                  |                    |                                             |                                 | Guardar y continuar    | Cancelar |     |
|                  |                    |                                             |                                 |                        |          |     |
|                  |                    |                                             |                                 |                        |          |     |
|                  |                    |                                             |                                 |                        |          |     |
|                  |                    |                                             |                                 |                        |          |     |

En el siguiente paso debe agregar los metadatos del envío. Las revistas Tribunal e Impulso requieren el título del artículo, el resumen, las palabras clave, las citas e información acerca de los autores adicionales. Este es el último paso de recopilación de datos. Una vez hecho esto se le dara una última oportunidad para revisar la información entregada.

| Revista Tribunal  |                                                                                              | 4 O |
|-------------------|----------------------------------------------------------------------------------------------|-----|
| +-Wateer & Brokes |                                                                                              |     |
|                   | Enviar un artículo                                                                           |     |
|                   | 1. Inicia 2. Cargar el envie 3. Introducir las metadatas 4. Cardirmación 9. Siguientes passe |     |
|                   | Prefijo Titulo *                                                                             |     |
|                   | Contraction (contraction (contraction))                                                      |     |
|                   | Subtitule                                                                                    |     |
|                   |                                                                                              |     |
|                   | Resumen *                                                                                    |     |
|                   | 12h € 8 / 9 ⊞ ⊞ × 5, # 21 + 31 K a                                                           |     |
|                   |                                                                                              |     |
|                   |                                                                                              |     |
|                   |                                                                                              |     |
|                   |                                                                                              | 1.0 |

| Valer y Delar<br>Enviror un artículo<br>I finire R. Carge al enviro S. Entrenando les evenindos. Pueste volver ando para restar y alutar la información que desse artes de continuar.<br>Caractio saté lato haga dis art "Triadaze anvio".<br>Envilor a moio : Canactar                                     | Revista Tribunal                                                                                                    | 4 | ٩ |
|----------------------------------------------------------------------------------------------------|----------------------------------------------------------------------------------------------------|---|---|
| Enviar un artículo<br>1. Instin 2. Cargar el envie 3. Interestador la contentación de la confirmación de la Siguinetes pesos<br>Instinue envio y yo está lito para ser enviado. Pueste volver ante para revisar y ajustar la información que desee artes de continuar.<br>Caracter enviro Caracter enviado. | Weber a Drakes                                                                                                    |   |   |
| Notice     Name     Name     A confirmation     A confirmation     A spacetra pass                                                                                                    | Enviar un artículo                                                                                                    |   |   |
| Is he sublico su envis y ye etá lito para ser envisdo. Puesis volver antis para revisar y ajustar la información que desee antes de continue:<br>Cuantos esté fato haga cito en "Tevalazer anoio".<br>Prodúzer envitr Castellar                                                                             | 1. Isible 2. Cargar el errole 3. Introducto les metadates 4. Confirmación 8. Siguientes pases                                                                                                    |   |   |
|                                                                                                    | Se ha subliqo su envis y ye età lito para ser enviado. Pueste volver en la para revisar y ajustar la información que desse artes de continuer.<br>Cuanco asté lito baga de en "Privatar annio".<br>Finalizar annio : Cantiellar |   |   |